## Excel 2019 クイックマスター応用編 追補情報

Microsoft Office 更新プログラムの適用状況によるバージョンの違いや、ライセンスの種類、解像度等の環境設定によって、コマンドの名称や画面の見え方等が本書に記載のものと異なる場合がございます。本書に沿ってアプリケーションを 操作する際に、記載の内容と異なる箇所がございましたら、適宜読み替えて学習を進めてくださいますようお願いいたします。

本書の発行後、アプリケーションの更新によって変化のあった箇所を以下に掲載いたします。以下の内容は、Excel 2019 で 2022 年 12 月に検証したものです。

- スタート画面・Backstage ビュー・ウィンドウの表示に関すること
- スタート画面リニューアル
- Backstage ビューリニューアル
  ※操作手順にも変更あり
  旧:[ファイル] タブをクリックすると、Backstage ビューの[<u>情報</u>] または [<u>開く</u>] が表示される
  新:[ファイル] タブをクリックすると、Backstage ビューの [<u>ホーム</u>] が表示される
- リボン・ボタン等の表示に関すること
  - リボン上の各グループ右下にあるダイアログボックスや作業ウィンドウなどを開くボタンのデザイン変更
  - ・リボン上のボタンの一部に表示される「▼」のデザイン変更
  - ・リボン上のボタンの大きさの変化(文字+アイコンのボタンがアイコンのみになるなど)
  - ・ 新しいボタン・グループ
- コンテキストタブの表示に関すること

| 第1版発行時(2019年8月)      | 2022 年 12 月時点                  |
|----------------------|--------------------------------|
| [グラフのデザイン] タブ        | [グラフツール]の[グラフのデザイン]タブ          |
| [書式] タブ(グラフ)         | [グラフツール]の[書式]タブ                |
| [ピボットテーブル分析] タブ      | [ピボットテーブルツール]の [ピボットテーブル分析] タブ |
| [デザイン] タブ (ピボットテーブル) | [ピボットテーブルツール] の [デザイン] タブ      |
| [スライサー] タブ           | [スライサーツール]の[スライサー]タブ           |
| [タイムライン] タブ          | [タイムラインツール]の [タイムライン] タブ       |
| [テーブルデザイン] タブ        | [テーブルツール]の[テーブルデザイン]タブ         |
| [ピボットグラフ分析] タブ       | [ピボットグラフツール]の [ピボットグラフ分析] タブ   |
| [デザイン] タブ(ピボットグラフ)   | [ピボットグラフツール] の [デザイン] タブ       |
| [書式]タブ (ピボットグラフ)     | [ピボットグラフツール]の[書式]タブ            |

- アイコン等のデザインに関すること
- Excel を含む Office アプリケーションや Windows 標準アプリケーションのアイコンおよびファイルのアイコンのデ ザイン変更
- ピボットテーブル作成に関すること
- ・ダイアログボックスの名称に変更あり
  旧:[ピボットテーブルの作成]

新:[テーブルまたは範囲からのピボットテーブル]

■ その他の変更箇所

| 区分    | 該当箇所                                         | 変更内容                                                               |
|-------|----------------------------------------------|--------------------------------------------------------------------|
| コマンド名 | p.193 7-2 マクロの実行<br>MEMO<br>「●セキュリティレベルについて」 | 旧:[ <u>セキュリティセンター</u> ]ダイアログボックス<br>新:[ <u>トラストセンター</u> ]ダイアログボックス |

※最新の追補情報はウイネットホームページ(https://wenet.co.jp)で公開しております。

[商品カテゴリー]→ [Microsoft Office] → [2019] を選択し、該当書籍の詳細ページをご確認ください。 株式会社ウイネット